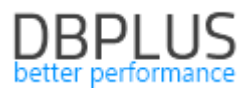

## DBPLUS Performance Monitor dla PostgreSQL Description of changes in version 2019.3

Date: August 30, 2019

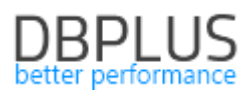

## Table of Contents

| 1 | Nev  | w in version 2019.3                                              | 3  |
|---|------|------------------------------------------------------------------|----|
|   | 1.1  | New version of the SQL 3D                                        | 3  |
|   | 1.2  | Comparison of the wait level                                     | 3  |
|   | 1.3  | A new view shows the process of data archiving                   | 4  |
|   | 1.4  | Preview of the replication process                               | 5  |
|   | 1.5  | Table stats                                                      | 5  |
|   | 1.6  | General improvements                                             | 8  |
|   | 1.6. | 1 Improving the ergonomics of displaying data in the application | 8  |
|   | 1.6. | 2 Summary of statistics                                          | 8  |
|   | 1.6. | 3 Quick configuration of dates from the calendar                 | 9  |
|   | 1.6. | 4 Addition of statistics presentation broken down into databases | 10 |
|   |      |                                                                  |    |

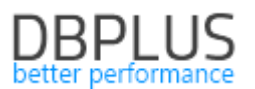

Below is a list of changes in the DBPLUS Performance Monitor system for monitoring Microsoft PostgreSQL instances.

## 1 New in version 2019.3

## 1.1 New version of the SQL 3D

In the latest version of the browser, the SQL 3D view has been modified. A new library has been used, making the chart easier to navigate and faster in presenting and reading data contained in the chart. The graph can be rotated vertically and horizontally (by holding the left button of the computer mouse), zooming in and out. At the same time, the previous functionality was saved, where after selecting the bar the tooltip will be shown, which includes:

- Query ID,
- Date details,
- Statistics value,
- Query text.

By unchecking the checkbox next to the queries (above the graph), the user can easily remove the query from the graph.

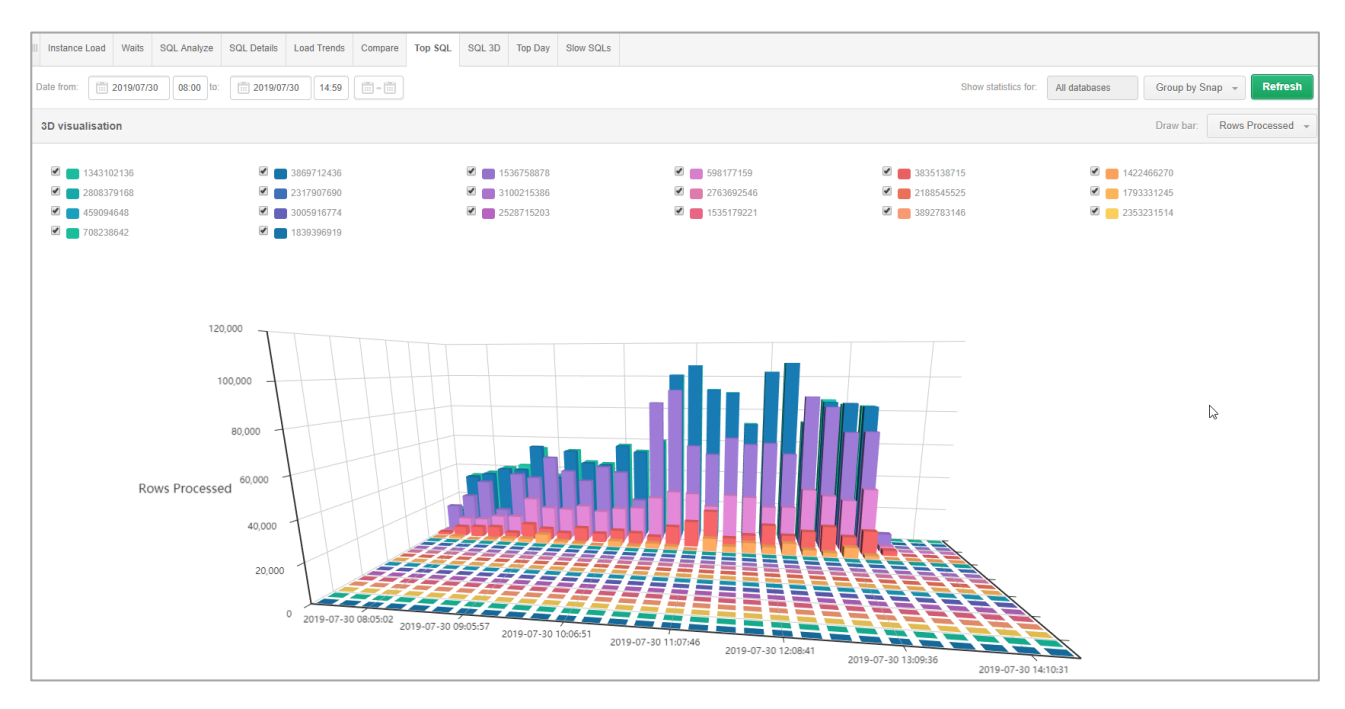

## 1.2 Comparison of the wait level

In the new version of the application, the function of compare the wait level in the indicated period has been added. Compare is possible from the instance details in the Waits tab. There are two comparison modes:

- Days Compare
- Period Compare

In order to compare the validity level, first select the type of validity to be compared from the list (one or more types), then select individual days for comparison (Days compare tab) or whole day ranges (Period Compare tab).

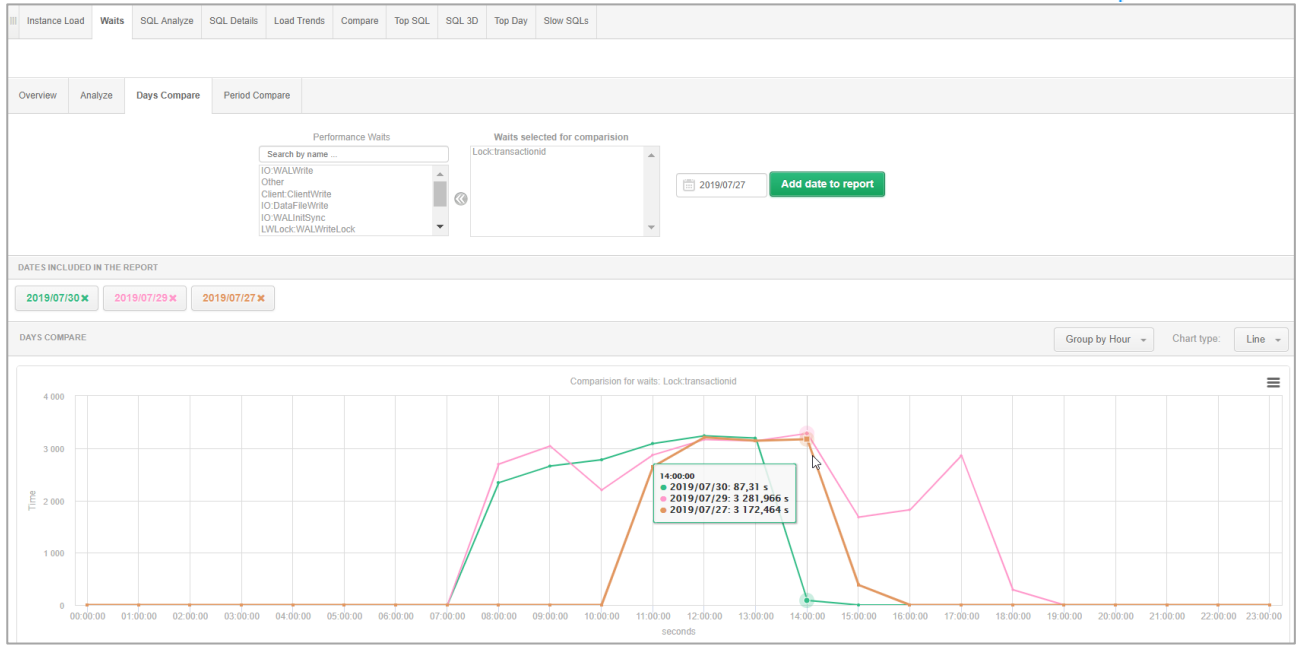

## 1.3 A new view shows the process of data archiving

In the new version of the application, a view showing the information contained in the system view pg\_stat\_archiver has been added. The application presents information about the number of correctly archived WAL files and information about the number of polices where the archiving failed.

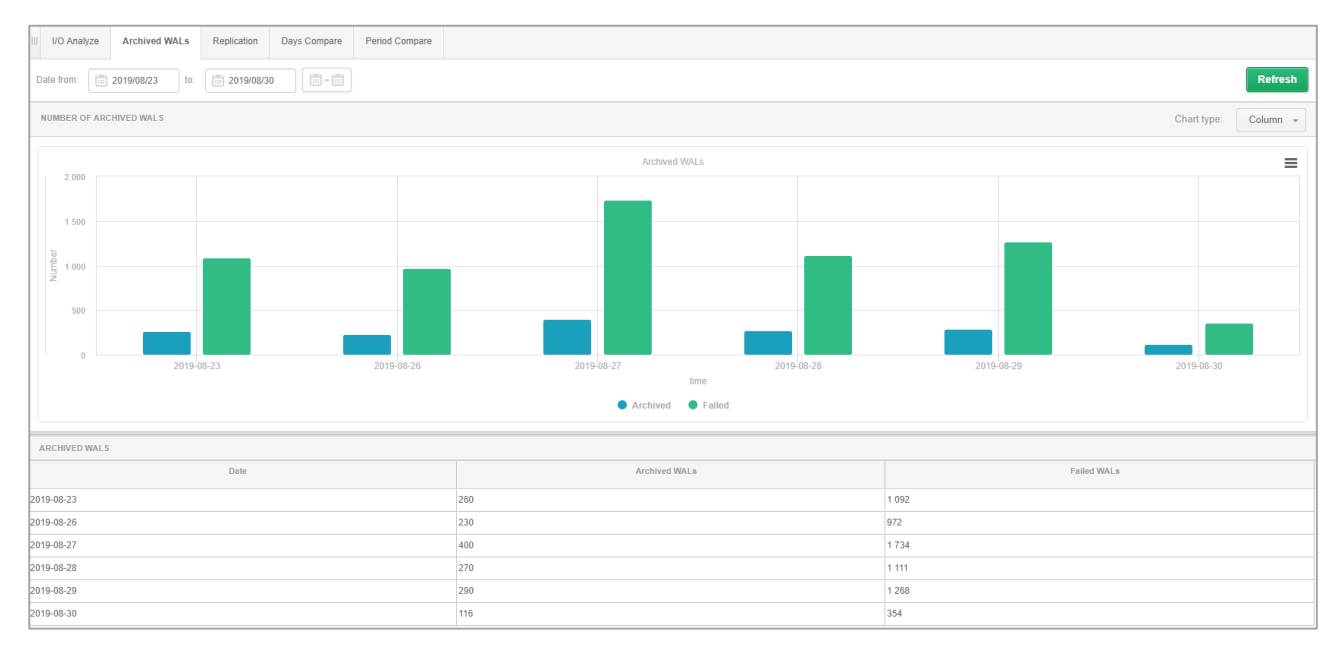

Data are available in the division for a given day, after click the indicated row in the table below the chart, detailed information grouped after a snap for a given day will be presented:

The data is available in the IO Stats menu in the Archived WALs tab:

# DBPLUS

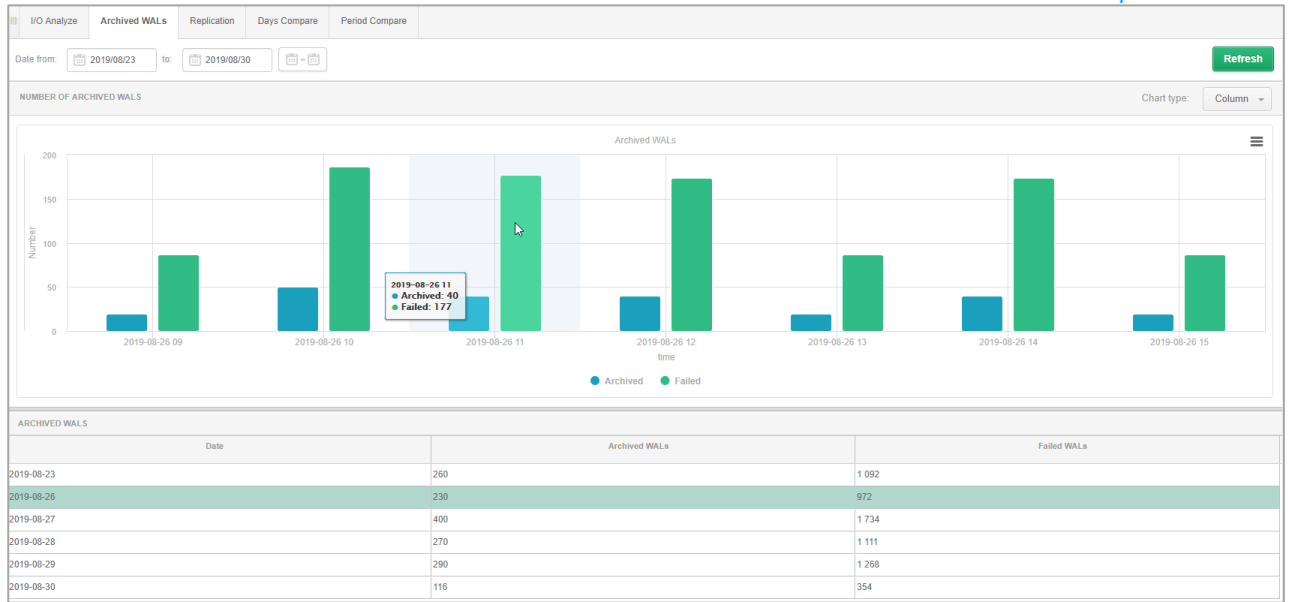

## 1.4 Preview of the replication process

In the latest version of the application, the system view support pg\_stat\_replication has been added. The data is available in the IO Stats menu in the Replication tab.

After entering the tab, first select one in the replicating processes from the list available in the "WAL sender process" field. Note: in the absence of a replicating process in the dropdown field, the message *No process found* will be displayed.

After select the process, information that contain details of the given process will be displayed:

- Logdate date of data collection
- PID sender process ID
- Usename name of the user logged in to this sender process
- Application name the name of the application connected to this sender
- Client IP Client IP connected to this sender
- Backend start Process start time (time stamp)
- State the status of the WAL sender
- Write lag [sec]
- Flush lag [sec]
- Replay lag [sec]
- Sync priority the priority of choosing a standby server
- Sync state synchronous state of the standby server
- Pending lag [Bytes]
- Write lag [Bytes]
- Flush lag [Bytes]
- Replay lag [Bytes]
- Total lag [Bytes]

## 1.5 Table stats

In the latest version of the application, the ability to view statistics for tables in PostgreSQL databases has been added. To this end, a new menu item has been added at the level of instance details> Table Stats. Notice!! If the application is running in Safe mode (the SECURITY parameter is ON), access to the newly created page should be granted (access is denied by default).

After entering the user page, it is possible to view statistics broken down into all databases or a specific database [Filter tables by database]. After select the database, a graph will be drawn for the default statistics, which can be changed at any time by select a different statistic from the [Show] field and press the [Refresh] button.

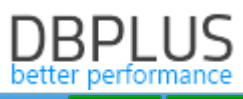

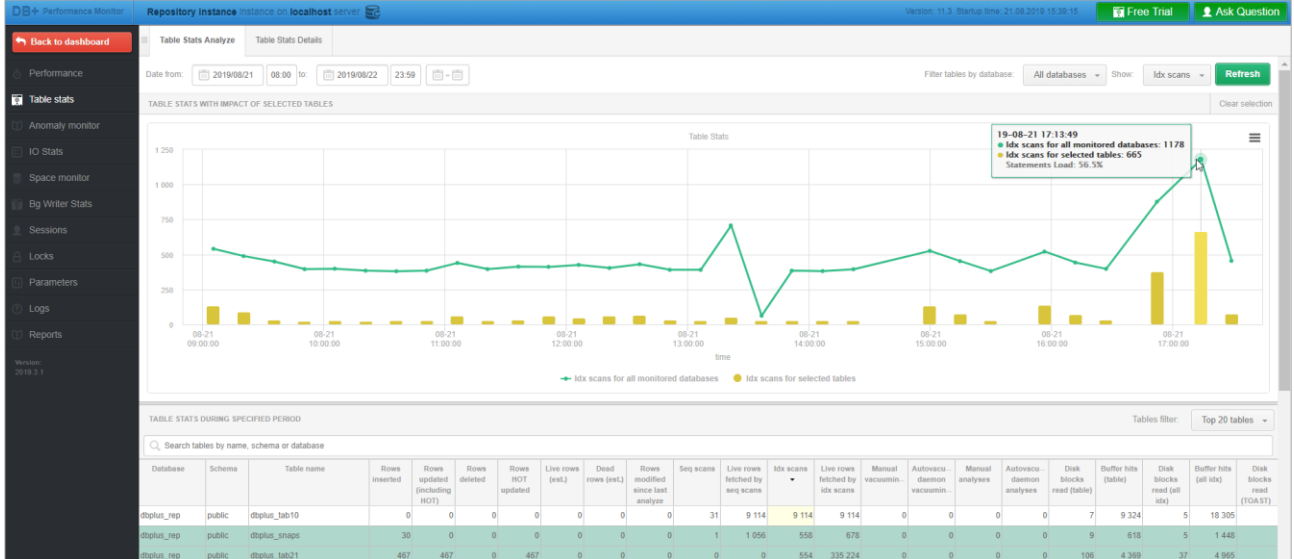

After select the statistics, it is possible to verify the percentage share of a given table compared to other tables. To do this, indicate tables (or many tables at the same time) from the list below the graph, and their total value for a given statistic will be presented on the chart in the form of yellow columns. 20 top tables are visible below the chart, it is possible to change the list to present all tables by changing the [Table filter] field.

For detailed analysis, it is possible to add a table for analysis by click the [+] button next to the table name [Table name] in the grid below the chart. The mechanism works in the same way as when choosing query identifiers. Two options to choose:

- [Add to table identifiers list] information about the table is added to the clipboard
- [View table details] go directly to the table details.

If the option to add to clipboard is selected, table identifiers are visible after pressing the green arrow on the left side of the screen. After pressing the button and selecting a table from the list from the clipboard, user will go to the details screen> Table Stats Details.

On the details screen it is possible to analyze detailed statistics for a given table. To analyze the table, first select the database from dropdown and then fill in the schema data and table name manually. If you select a table from the clipboard, after select the table name in the clipboard, the data will be substituted automatically.

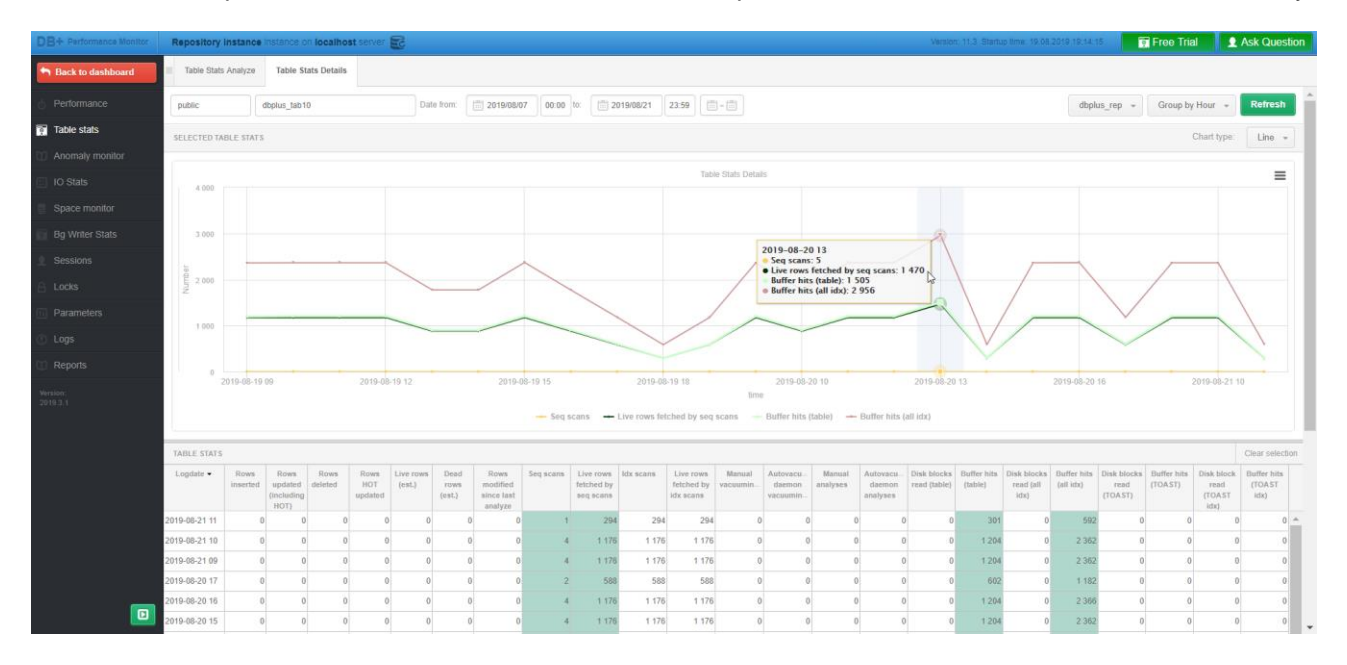

To verify a given statistics, indicate the column in the table – column will be marked and data will be transferred to the chart. It is possible to select multiple statistics at once for a single table. The site can view statistics for tables grouped by:

- snap (15 minutes),
- an hour
- a day

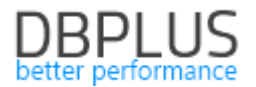

- a month
- no group (No group by period)

According to the current function, the graph and data in the table can be easily exported to a file.

Collecting information about table statistics requires manual change of settings for each monitored PostgreSQL instance (disabled by default) from the settings level in the main menu (Configuration> Settings). First, User need to select the instance in which You want to change the settings, and then for the MONITOR\_TABLE\_STATS parameter through the [Edit] button we indicate for which databases we want to enable monitoring table statistics. The changes will be visible after another 15 minutes (snap).

| Configuration                                     | KEEP_SNAPSHOT_HISTORY_DAYS                                                                     | 30                         |                                                                                 | Number of days how long to keep detail statistics for sql statement executions, waits, latches, performance counters.                                                                                                    | Edit |  |  |  |  |  |  |  |  |
|---------------------------------------------------|------------------------------------------------------------------------------------------------|----------------------------|---------------------------------------------------------------------------------|----------------------------------------------------------------------------------------------------|------|--|--|--|--|--|--|--|--|
| Soungs     Instances     References lists         | LOCKING_SNAPSHOT_FREQUENCY                                                                     | 60                         |                                                                                 | The interval time in seconds between each snapshol of locks made by DBPLUSPOSTGRESCATCHER service. The parameter can be setup separately for each instance. In a case of thequent locks,<br>seare consider lower value for LOCKING_SNAPSHOT_FREQUENCY. In a case of rarely occured locks, please use bigger value for it. |      |  |  |  |  |  |  |  |  |
| Security     Alert settings     Scheduled outages | LOGGING_MODE                                                                                   | OFF                        |                                                                                 | Parameter used for debugging mode. By default it should be set to OFF.                                                                                                    | Edit |  |  |  |  |  |  |  |  |
| Scheduled works                                   | MONITOR_EXPLAIN_PLANS                                                                          | ON                         |                                                                                 | Parameter which switch ONOFF the module to estimate explain plans for most heavy statements run on the instance.                                                                                                    | Edit |  |  |  |  |  |  |  |  |
| Version:<br>2019.3.1                              | PLANS_TO_GENERATE_PER_SNAP                                                                     | 20                         |                                                                                 | Number of most heavy queries for which system will estimate explain plans - Estimation is done in every snapshot.                                                                                                    | Edit |  |  |  |  |  |  |  |  |
|                                                   | SECURITY                                                                                       | OFF                        |                                                                                 | Application can work in SECURITY mode set to ON or to OFF. It means that application uses (or doesn't use) user authentication. Setting the SECURITY to on, it requires at least one user created.                                                                                                    |      |  |  |  |  |  |  |  |  |
|                                                   | List of parameters specific for pa<br>Those params which are marked                            | rticular s<br>I in light ( | ql server instance. Below settings ov<br>gray color, are inherited from main co | ervrite Main Application Parameters table.<br>Infiguration                                                                                                    | ×    |  |  |  |  |  |  |  |  |
|                                                   | INSTANCE PARAMETERS - PLEASE SELEC                                                             | T AN INST                  | ANCE Repository instance +                                                      |                                                                                                    |      |  |  |  |  |  |  |  |  |
|                                                   | Parameter                                                                                      | Value                      | Description                                                                     |                                                                                                    | ×    |  |  |  |  |  |  |  |  |
|                                                   | LOCKING_SNAPSHOT_FREQUENCY                                                                     | 60                         | The interval time in seconds between ea<br>LOCKING_SNAPSHOT_FREQUENCY.          | ch enaphol of locks made by OBPLUSPOSTORESCATCHER service. The parameter can be setup separately for each instance. In a case of frequent locks, please consider lower value for<br>In a case of rarely occured locks, please use logger values for it.                                                                   | Edit |  |  |  |  |  |  |  |  |
|                                                   | MONITOR_TABLE_STATS ON Parameter containing list of databases with monitored table statistics. |                            |                                                                                 |                                                                                                    |      |  |  |  |  |  |  |  |  |

#### We repeat the changes for each monitored instance.

Selection of databases in PostgreSQL instance for which table statistics will be collect.

| SELECT DATABASES      |   |                     |    |        |  |  |  |  |  |  |  |  |  |
|-----------------------|---|---------------------|----|--------|--|--|--|--|--|--|--|--|--|
| Databases             |   | Monitored databases |    |        |  |  |  |  |  |  |  |  |  |
| Search by name        |   | a3<br>doplus rap    |    |        |  |  |  |  |  |  |  |  |  |
| template1<br>a1<br>a2 | 0 | postgres            |    |        |  |  |  |  |  |  |  |  |  |
|                       | ] |                     | ОК | Cancel |  |  |  |  |  |  |  |  |  |

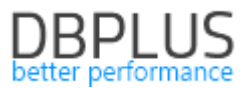

## 1.6 General improvements

### **1.6.1** Improving the ergonomics of displaying data in the application

In the latest version of the application, we have improved the data presentation on individual pages. The correction consisted in the modification of pages where empty sections were visible and could not be minimized or moved.

## 1.6.2 Summary of statistics

The latest version adds a summary of the data presented in the tables. Summaries are available for the most important screens in the application:

• Session (online sessions) – information about the number of active sessions is available

| III Ses   | ions                                                                                                    | Session with transactions | Sessions history                                   | Active Sess    | ion histor | у       |             |         |         |              |         |  |                                                                                                    |  |  |
|-----------|----------------------------------------------------------------------------------------------------|---------------------------|----------------------------------------------------|----------------|------------|---------|-------------|---------|---------|--------------|---------|--|----------------------------------------------------------------------------------------------------|--|--|
| 🗹 Activ   | Alt databases - Users only Min elapsed time: 0 + Usersame: Username: Username: Refrest                                                                                                    |                           |                                                    |                |            |         |             |         |         |              |         |  |                                                                                                    |  |  |
|           | Show additional filters                                                                                                    |                           |                                                    |                |            |         |             |         |         |              |         |  |                                                                                                    |  |  |
| SELECT    | SELECT SESSION (LAST REFRESHED: 13.06.00) Kill session                                                                                                    |                           |                                                    |                |            |         |             |         |         |              |         |  |                                                                                                    |  |  |
| Logon tir | Logon time Pid Transaction start Query start Query istart Query istart Query istart Query istart Query istart Query istart Query istart Query istart Picture Picture P |                           |                                                    |                |            |         |             |         |         | Statement    |         |  |                                                                                                    |  |  |
| 2019-07-3 | 1 1 17                                                                                                    | 52 2019-07-31 13:05:57    | 2019-07-31 13:05:57                                |                | dbplu      | postg   | eactive     | 3       |         | pgAdmin      |         |  | do \$do\$ declare i int; begin for i in 11000000 loop insert into test2 values (random(), i * random()); end loop; end; \$do\$; |  |  |
| 2019-07-3 | 19-07-31 1 4616 2019-07-31 13.06.00 2019-07-31 13.06.00 2019-07-31 13.06.00 dtptu. dtptus eactive 0 DBPLUS                                                                                                    |                           |                                                    |                |            |         |             |         |         |              |         |  |                                                                                                    |  |  |
|           |                                                                                                    |                           |                                                    |                |            |         |             |         |         |              |         |  |                                                                                                    |  |  |
|           |                                                                                                    |                           |                                                    |                |            |         |             |         |         |              |         |  |                                                                                                    |  |  |
| Count se  | ssion 2                                                                                                    |                           |                                                    |                |            |         |             |         |         |              |         |  | •                                                                                                    |  |  |
| 501       |                                                                                                    |                           |                                                    |                |            |         |             |         |         |              |         |  |                                                                                                    |  |  |
| Just      |                                                                                                    |                           |                                                    |                |            |         |             |         |         |              |         |  |                                                                                                    |  |  |
| STATEN    | IENT TEX                                                                                                    |                           |                                                    |                |            |         |             |         |         |              |         |  |                                                                                                    |  |  |
| select    | * from                                                                                                    | pg_stat_activity ps       | a where 1=1 and ps                                 | sa.state = \$1 | L and (p   | sa.dati | ld is not n | ull and | psa.use | ename is no: | t null) |  |                                                                                                    |  |  |
|           |                                                                                                    |                           |                                                    |                |            |         |             |         |         |              |         |  |                                                                                                    |  |  |
| EXPLAI    | N PLAN                                                                                                    |                           |                                                    |                |            |         |             |         |         |              |         |  |                                                                                                    |  |  |
| Sh        | ow pla:                                                                                                    | objects                   |                                                    |                |            |         |             |         |         |              |         |  |                                                                                                    |  |  |
|           | sted Lo                                                                                                    | op Left Join (cost=1.     | 263.44 rows=1 width                                | =440)          |            |         |             |         |         |              |         |  |                                                                                                    |  |  |
|           | Join .                                                                                                    | Filter: (s.datid =        | d.oid)                                             |                |            |         |             |         |         |              |         |  |                                                                                                    |  |  |
|           | -                                                                                                    | lash Join (cost=1.26      | 2.40 rows=1 width=276                              |                |            |         |             |         |         |              |         |  |                                                                                                    |  |  |
|           |                                                                                                    | -Hash Cond: (u.o          | <pre>id = s.usesysid)     pg authid u (seese</pre> | 0.00 1.09      |            |         |             |         |         |              |         |  |                                                                                                    |  |  |
|           |                                                                                                    | -Filter                   | : (rolname IS NOT )                                | NULL)          | widta      |         |             |         |         |              |         |  |                                                                                                    |  |  |
|           |                                                                                                    |                           |                                                    |                |            |         |             |         |         |              |         |  |                                                                                                    |  |  |

 SQL Details (query details) – the information is grouped into total (Total), medium (Avg), minimum (Min), maximum (Max) values.

To see summary of statistics, select the new Show Summary checkbox.

| III Instance                                                | Load Waits                                                                                                    | SQL Analyze                                                          | QL Details Load                         | Trends Compare  | Top SQL SQL 3D | Top Day Slow S | QLs      |           |              |              |                |                |                 |                            |  |
|-------------------------------------------------------------|----------------------------------------------------------------------------------------------------|----------------------------------------------------------------------|-----------------------------------------|-----------------|----------------|----------------|----------|-----------|--------------|--------------|----------------|----------------|-----------------|----------------------------|--|
| 78958181                                                    | 7895818160065593477 From: 2019/07/24 00:00 for 2019/07/21 22:59 2-3 Coup by plan                                                                                                    |                                                                      |                                         |                 |                |                |          |           |              |              |                |                |                 |                            |  |
| STATEMEN                                                    | STATEMENT TEXT                                                                                                    |                                                                      |                                         |                 |                |                |          |           |              |              |                |                |                 |                            |  |
| select \$<br>sum(numb)<br>sum(xact<br>sum(xact<br>sum(blks) | <pre>lelect #1 as datid, #2 as datname,<br/>yum(numbackends) as mubackends,<br/>yum(xact_comit) as xact_comit,<br/>yum(xact_cliback) as xact_collback,<br/>uum(biks_read) as biks_read,</pre> |                                                                      |                                         |                 |                |                |          |           |              |              |                |                |                 |                            |  |
| SQL STATI                                                   | SQL STATISTICS 🔲 Show values per 1 executions 🐼 Show summary                                                                                                    |                                                                      |                                         |                 |                |                |          |           |              |              |                |                |                 |                            |  |
| Date                                                        | Plan Id                                                                                                    | Elapsed Time                                                         | Blks read time                          | Blks write time | Executions     | Rows           | Blks hit | Blks read | Blks dirtied | Blks written | Buffer Quality | Temp blks read | Temp blks write | Elapsed Time<br>per 1 Exec |  |
|                                                             |                                                                                                    | [Seconds]                                                            | [Seconds]                               | [Seconds]       |                | [Rows]         | [Blocks] | [Blocks]  | [Blocks]     | [Blocks]     | [%]            | [Blocks]       | [Blocks]        | [Seconds]                  |  |
| 2019-07-30                                                  | 3873484607                                                                                                    | 23.1                                                                 | 0                                       | 0               | 1 196          | 1 196          | 1 196    | 0         | 0            | 0            | 100.0          | 0              | 0               | 0.0193 🔺                   |  |
| 2019-07-31                                                  | 3873484607                                                                                                    | 22.4                                                                 | 0                                       | 0               | 958            | 958            | 958      | 0         | 0            | 0            | 100.0          | 0              | 0               | 0.0234                     |  |
| 2019-07-26                                                  | 3873484607                                                                                                    | 48.3                                                                 | 0                                       | 0               | 1 974          | 1 974          | 1 974    | 0         | 0            | 0            | 100.0          | 0              | 0               | 0.0245                     |  |
| 2019-07-29                                                  | 3873484607                                                                                                    | 47.7                                                                 | 0                                       | 0               | 1 795          | 1 795          | 1 795    | 0         | 0            | 0            | 100.0          | 0              | 0               | 0.0266                     |  |
| 2019-07-24                                                  | 3873484607                                                                                                    | 30.5                                                                 | 0                                       | 0               | 1 137          | 1 137          | 1 137    | 0         | 0            | 0            | 100.0          | 0              | 0               | 0.0268                     |  |
| 2019-07-25                                                  | 3873484607                                                                                                    | 44.2                                                                 | 0                                       | 0               | 1 496          | 1 496          | 1 496    | 0         | 0            | 0            | 100.0          | 0              | 0               | 0.0296 🔻                   |  |
| Total                                                       | -                                                                                                    | 216.2                                                                | 0                                       | 0               | 8 556          | 8 556          | 8 556    | 0         | 0            | 0            | -              | 0              | 0               | -                          |  |
| Avg                                                         | -                                                                                                    | 36.0                                                                 | 0                                       | 0               | 1 426          | 1 426          | 1 426    | 0         | 0            | 0            | 100.0          | 0              | 0               | 0.0250                     |  |
| Max                                                         |                                                                                                    | 48.3                                                                 | 0                                       | 0               | 1 974          | 1 974          | 1 974    | 0         | 0            | 0            | 100.0          | 0              | 0               | 0.0296                     |  |
| Explain p                                                   | an Graph                                                                                                    |                                                                      | <u></u>                                 |                 |                |                |          |           |              |              | <u></u>        | <u></u>        |                 | 3873484607 👻               |  |
| Data                                                        | plan obje<br>base: dbplu<br>egate (cosp=<br>Seg Scan or                                                                                                    | ects for 387348<br>s_rep<br>1.201.24 rows=1 wi<br>a pg_database d (c | 84607<br>doh=512)<br>cost=0.001.02 rows | =2 width=4)     |                |                |          |           |              |              |                |                |                 |                            |  |

 Load Trends – the information is grouped into total (Total), medium (Avg), minimum (Min), maximum (Max) values.

## DBPLUS better performance

| III Instance                                                                 | Load Wai         | ts SQL Ar  | alyze SQ  | L Details | Load Trends | Compar          | re Top S        | QL SQL 3          | D Top Da             | y Slow SC | QLs          |           |               |          |          |         |           |                    |                   |                    |                   |                   |           |                     |                        |           |     |
|------------------------------------------------------------------------------|------------------|------------|-----------|-----------|-------------|-----------------|-----------------|-------------------|----------------------|-----------|--------------|-----------|---------------|----------|----------|---------|-----------|--------------------|-------------------|--------------------|-------------------|-------------------|-----------|---------------------|------------------------|-----------|-----|
| Date from:                                                                   | 2019/0           | 17/02 to   | 201       | 9/07/29   |             |                 |                 |                   |                      |           |              |           |               |          |          |         |           |                    | SI                | now statistic:     | s for: Al         | l databases       |           | Group               | by Day 👻               | Refres    | h   |
| POSTGRE                                                                      | SQL TRENDS       | LOAD       |           |           |             |                 |                 |                   |                      |           |              |           |               |          |          |         |           |                    |                   |                    |                   |                   |           |                     | Chart type:            | Line      | -   |
| (                                                                            |                  |            |           |           |             |                 |                 |                   |                      |           |              | PostgreS  | QL trend stal | istics   |          |         |           |                    |                   |                    |                   |                   |           |                     |                        | =         |     |
|                                                                              |                  |            |           |           |             |                 |                 |                   |                      |           |              |           |               |          |          |         |           |                    |                   |                    |                   |                   |           |                     |                        |           |     |
| Time                                                                         |                  |            |           |           |             |                 |                 |                   |                      |           | $\checkmark$ |           | -             |          |          |         |           |                    |                   |                    |                   |                   |           |                     |                        |           |     |
| 2019-07-42 2019-07-45 2019-07-10 2019-07-16 2019-07-19 2019-07-24 2019-07-24 |                  |            |           |           |             |                 |                 |                   |                      |           |              |           | 9-07-29       |          |          |         |           |                    |                   |                    |                   |                   |           |                     |                        |           |     |
|                                                                              | fine Finsed Time |            |           |           |             |                 |                 |                   |                      |           |              |           |               |          |          |         |           |                    |                   |                    |                   |                   |           |                     |                        |           |     |
|                                                                              | - Elapsed Time   |            |           |           |             |                 |                 |                   |                      |           |              |           |               |          |          |         |           |                    |                   |                    |                   |                   |           |                     |                        |           |     |
| POSTGRESQL TRENDS STATISTICS Clear selection                                 |                  |            |           |           |             |                 |                 |                   |                      |           |              |           |               | ction    |          |         |           |                    |                   |                    |                   |                   |           |                     |                        |           |     |
| Logdate •                                                                    | Elapsed<br>Time  | Executions | Rows      | Blks hit  | Blks read   | Blks<br>dirtied | Blks<br>written | Temp blks<br>read | Temp blks<br>written | Wait time | IO time      | Lock time | Active        | Sessions | Connecti | Commits | Rollbacks | Tuples<br>returned | Tuples<br>fetched | Tuples<br>inserted | Tuples<br>updated | Tuples<br>deleted | Conflicts | No of temp<br>files | Data writen<br>to temp | Deadlocks | BI  |
|                                                                              | [Seconds]        |            | [Rows]    | [Blocks]  | [Blocks]    | [Blocks]        | [Blocks]        | [Blocks]          | [Blocks]             | [Seconds] | [Seconds]    | [Seconds] |               |          |          |         |           |                    |                   |                    |                   |                   |           |                     | [MB]                   |           | [\$ |
| 2019-07-02                                                                   | 41               | 24 530     | 20 315    | 79 591    | 38          | 1 648           | 0               | 0                 | 0                    | 0         | (            | 0         | (             | )        | 8 186    | 25 845  | 163       | 3 056 102          | 196 879           | 8 245              | 4 225             | 5 841             | 0         | 0                   | . 0                    | 0         | 4   |
| 2019-07-03                                                                   | 41               | 30 427     | 21 630    | 86 591    | 37          | 1 799           | 0               | 0                 | 0                    | 0         | 0            | 0         | (             | )        | 8 198    | 27 787  | 174       | 3 338 527          | 208 864           | 8 801              | 4 502             | 6 221             | 0         | 0                   | . 0                    | 0         | 1   |
| 2019-07-04                                                                   | 60               | 33 766     | 27 164    | 107 396   | 50          | 2 192           | 0               | 0                 | 0                    | 0         | 0            | 0         | (             | ) ;      | 8 246    | 34 696  | 217       | 4 217 521          | 261 703           | 10 968             | 5 561             | 7 722             | 0         | 0                   | 0                      | 0         | 1   |
| 2019-07-05                                                                   | 73               | 36 072     | 138 088   | 430 584   | 69          | 2 339           | 0               | 0                 | 0                    | 0         | 0            | 0         | (             | )        | 9 281    | 36 802  | 226       | 4 542 793          | 277 776           | 11 562             | 6 050             | 8 098             | 0         | 0                   | 0                      | . 0       | 1   |
| 2019-07-08                                                                   | 57               | 26 222     | 36 174    | 157 835   | 308         | 7 300           | 0               | 0                 | 0                    | 0         | (            | 0         | (             | )        | 9 211    | 26 721  | 163       | 3 301 211          | 211 767           | 8 628              | 4 469             | 5 788             | 0         | 0                   | 0                      | . 0       | 1   |
| 2019-07-09                                                                   | 80               | 55 832     | 65 952    | 245 077   | 235         | 6 352           | 0               | 0                 | 0                    | 0         | (            | 0         | (             | )        | 8 354    | 50 497  | 310       | 6 321 085          | 393 249           | 16 090             | 8 487             | 11 123            | 0         | 0                   | 0                      | 0         | 1   |
| 2019-07-10                                                                   | 94               | 59 550     | 72 659    | 293 873   | 314         | 7 982           | 0               | 0                 | 0                    | 0         | (            | 0         | (             | )        | 8 414    | 59 140  | 357       | 7 637 790          | 461 507           | 18 837             | 9 839             | 12 770            | 0         | 0                   | 0                      | 0         | -   |
| 2019-07-11                                                                   | 45               | 29 130     | 83 304    | 267 344   | 437         | 3 318           | 0               | 0                 | 0                    |           |              | 0         |               | ,        | 8 198    | 28 126  | 1/4       | 3 655 238          | 222 243           | 9 104              | 4 /24             | 6 219             | 0         | 0                   | 0                      | 0         | -   |
| 2019-07-12                                                                   | 20               | 10 203     | 203 211   | 124 509   | 340         | 2 000           | 0               | 0                 | 0                    |           |              |           |               |          | 0 1/4    | 47.050  | 140       | 3 244 400          | 142 425           | 6 000              | 4 205             | 3 702             | 0         | 0                   | 0                      | 0         | -   |
| 2019-07-17                                                                   | 71               | 32 631     | 49 820    | 159 685   | 114         | 3 661           | 0               | 0                 | 0                    |           |              |           |               |          | 8 210    | 30.006  | 185       | 4 011 290          | 244 291           | 9 737              | 5 205             | 6 595             | 0         | 0                   |                        | 0         |     |
| 4                                                                            |                  | 02 001     | 10 020    | 100 000   |             |                 |                 |                   |                      | 1 ~       | 1            | 1 *       |               |          | 0 210    | 00000   | 100       | 1011200            | LITEOT            | 0101               | 0 200             |                   |           |                     |                        | •         |     |
| Total                                                                        | 1 117            | 643 529    | 1 140 950 | 3 514 605 | 4 270       | 89 148          | 0               | 0                 | 0                    | 0         | 0            | 0         | -             |          | - 3 995  | 559 435 | 4 264     | 73 531 1           | 5 803 81          | 181 665            | 95 617            | 130 740           | 0         | 0                   | 0                      | 0         |     |
| Avg                                                                          | 59               | 33 870     | 60 050    | 184 979   | 225         | 4 692           | 0               | 0                 | 0                    | 0         | 0            | 0         | 0             |          | 3 210    | 29 444  | 224       | 3 870 060          | 305 464           | 9 561              | 5 032             | 6 881             | 0         | 0                   | 0                      | 0         |     |
| Max                                                                          | 94               | 70 263     | 203 211   | 430 584   | 630         | 11 203          | 0               | 0                 | 0                    | 0         | 0            | 0         | 0             |          | 9 414    | 59 140  | 357       | 7 637 790          | 990 616           | 18 837             | 9 839             | 12 770            | 0         | 0                   | 0                      | 0         |     |

In case when a single row is presented in the table, the summary will not be presented.

## **1.6.3** Quick configuration of dates from the calendar

In the new version, we've added a new improvement in the form of speed dialing on most major screens. After click the button, user can choose from several defined options:

- Today
- Yesterday
- Last Week
- Last 2 Weeks
- Last 30 days
- This Month the scope of the current month from 1 to the last day of the month,
- Prev Month the range of the entire previous month from 1 to the last day of the month,
- Custom Range selection of date range manually.

After select any range from the list, click the [Refresh] button to refresh the page. An example screen below:

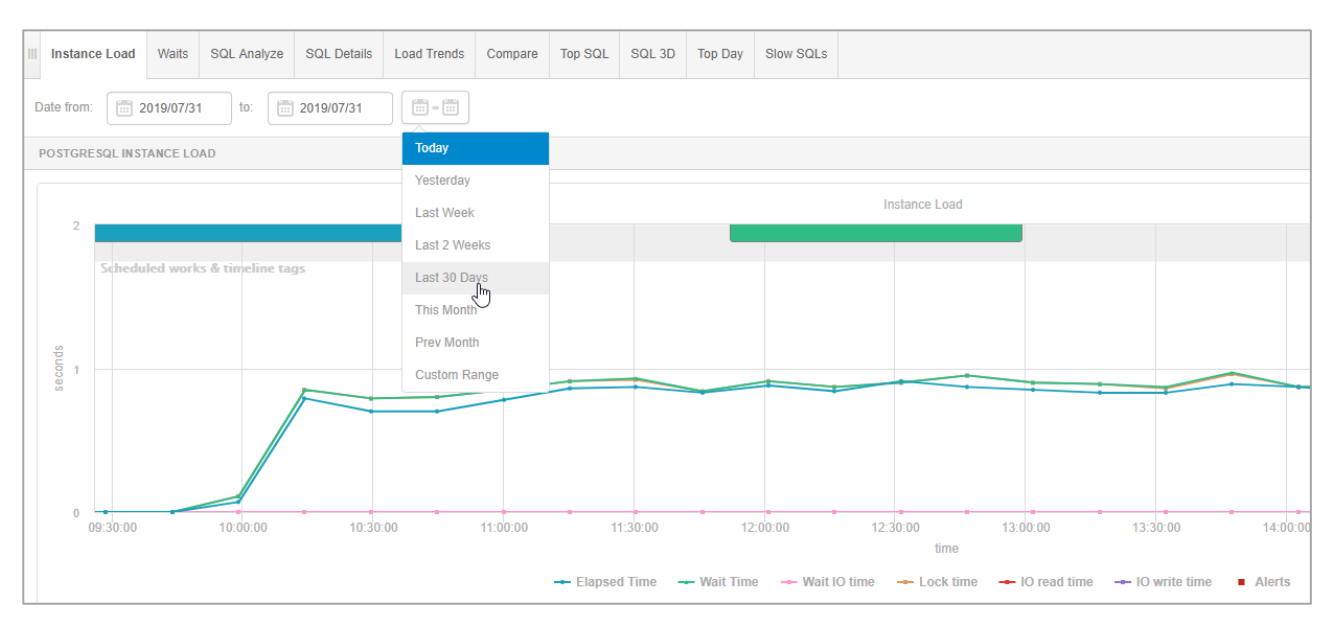

To select the **Custom Range** date range, first select the start date, then indicate the end date. The selection is accepted via the [**Apply**] button.

## DBPLUS

| III Database Load Waits Latches SQL Analyze SQL         | Details SQL Plan | Load Trend | ds (                | Compare | e  | Top SQI | . so | 2L 3D | Top E   | )ay    | Slow    | SQLs | Perf          | f Counte | s ( | OS Stat |
|---------------------------------------------------------|------------------|------------|---------------------|---------|----|---------|------|-------|---------|--------|---------|------|---------------|----------|-----|---------|
| Date from: 2019/03/02 to: 2019/03/31                    |                  |            |                     |         |    |         |      |       |         |        |         |      |               |          |     |         |
| ORACLE DATABASE LOAD                                    | Today            | <          | K Mar 2019 Apr 2019 |         |    |         |      |       |         |        |         |      | 9 <b>&gt;</b> |          |     |         |
| Q Click on the chart at specified snapshot time to view | Yesterday        | Мо         | Tu                  | We      | Th | Fr      | Sa S | Su    | Мо      | Tu     | We      | Th   | Fr            | Sa       | Su  |         |
|                                                         | Last Week        | 25         | 26                  | 27      | 28 | 1       | 2    | 3     | 25      | 26     | 27      | 28   | 29            | 30       | 31  |         |
|                                                         | Last 2 Weeks     | 4          | 5                   | 6       | 7  | 8       | 9    | 10    | 1       | 2      | 3       | 4    | 5             | 6        | 7   |         |
| 125                                                     | Leet 20 Dave     | 11         | 12                  | 13      | 14 | 15      | 16   | 17    | 8       | 9      | 10      | 11   | 12            | 13       | 14  |         |
|                                                         | Last 30 Days     | 18         | 19                  | 20      | 21 | 22      | 23 2 | 24    | 15      | 16     | 17      | 18   | 19            | 20       | 21  |         |
| 100                                                     | This Month       | 25         | 26                  | 27      | 28 | 29      | 30 3 | 31    | 22      | 23     | 24      | 25   | 26            | 27       | 28  |         |
|                                                         | Prev Month       | 1          | 2                   | 3       | 4  | 5       | 6    | 7     | 29      | 30     | 1       | 2    | 3             | 4        | 5   |         |
| तु 75                                                   | Custom Range     |            |                     |         |    |         |      |       |         |        |         |      |               |          |     |         |
| 50 50                                                   |                  |            |                     | ,       |    |         |      | 201   | 19/03/0 | 6 - 20 | 19/03/1 | 5 (  | Cancel        | Ар       | ply |         |

## 1.6.4 Addition of statistics presentation broken down into databases

In the new version, the **option** related to browsing queries broken down by a specific database in the instance has been added. After select the database that interest us, the data is available for the selected database, in relation to all databases for PostgreSQL instances. This option has been added on the following pages:

- Top SQL,
- Instance Load,

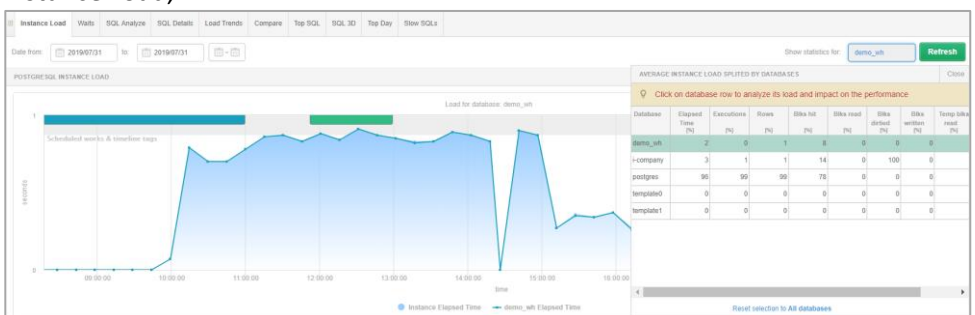

#### Load trends,

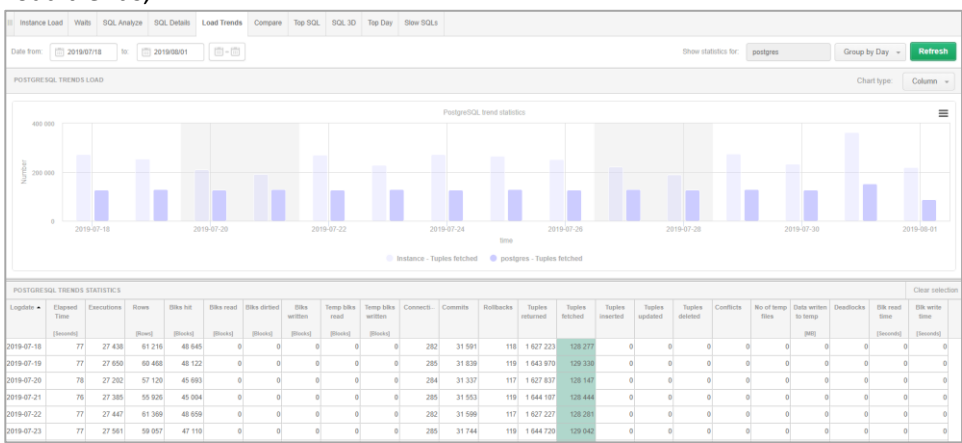